Once your account has been created you will receive mail from Amadeus Security Service with your own data

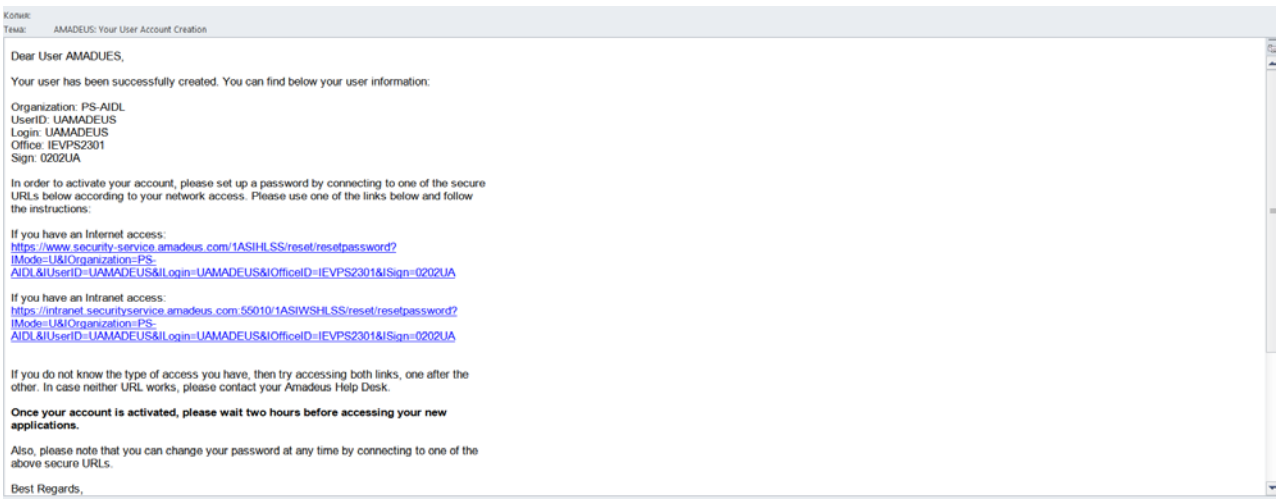

Please go to first link to activate your account, create your own password and confirm it.

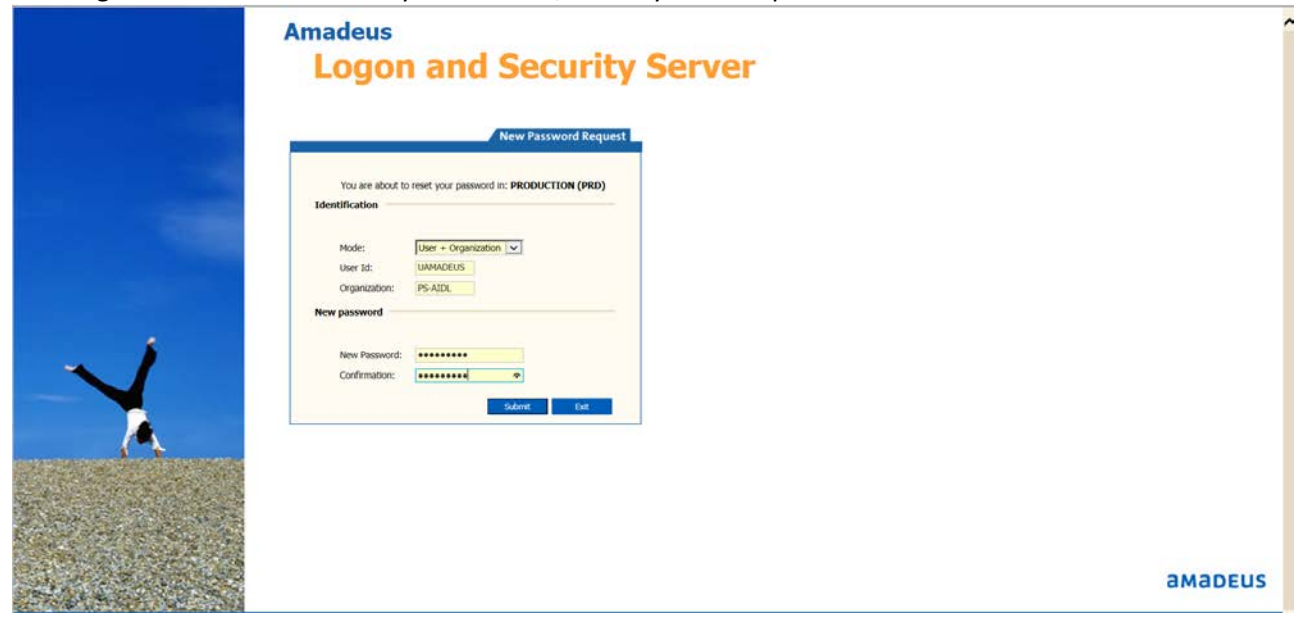

#### System's response

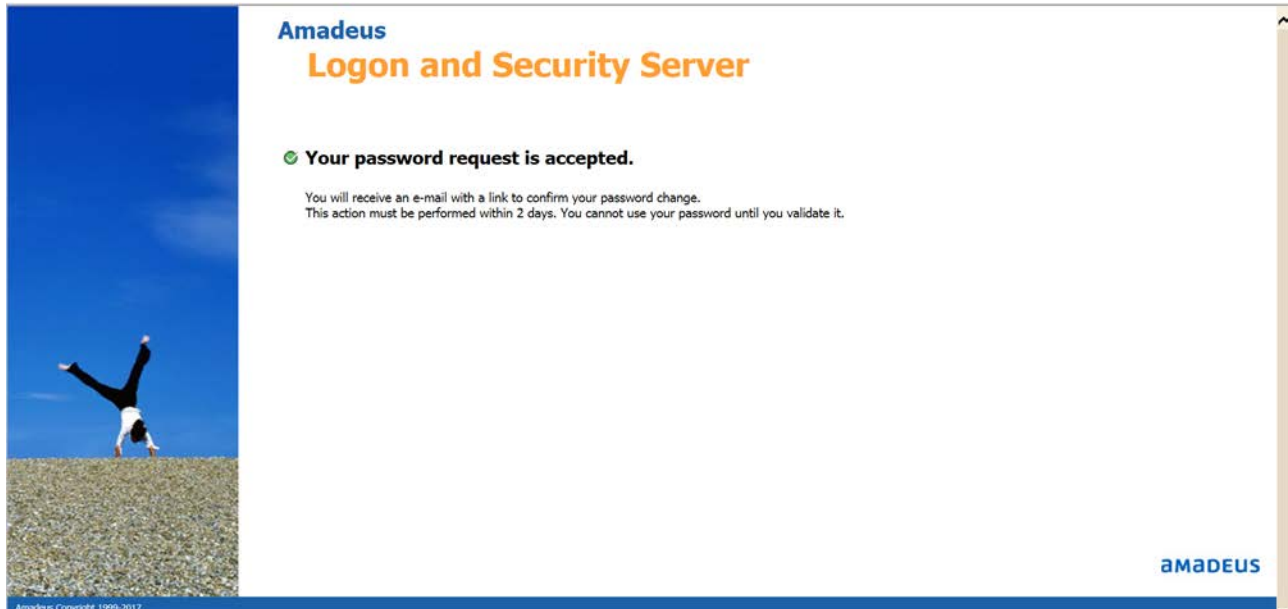

# System will send you a new mail with link for password validation. Click this link and validate your password.

Tema: Password Confirmation on PRODUCTION (PRD)

#### amadeus

#### Dear User AMADUES,

Your request to reset your password has been accepted. You have to validate your new password within 2 days by connecting to the secured URL below:

https://www.security-service.amadeus.com/1ASIHLSS/reset/activate? KEY=061C3ADD220F6556B6BD27BA7E05BD73F7FA2F72

NOTE: If you did not make a request to get new password, please contact the help desk.

Best regards, Amadeus: Password Changer biorditer: -costed United Transformer and the set of the mathematical or estar share as addresses. It may contain information whom is principle of condicional or otherwise pontend form discloster and agaptabilit taus: If the reader of this transmission in on the information exert principle and any disses distribution, copying, disclosure or the taking of any action in reliance on the contents of this information is strolly port distribution.

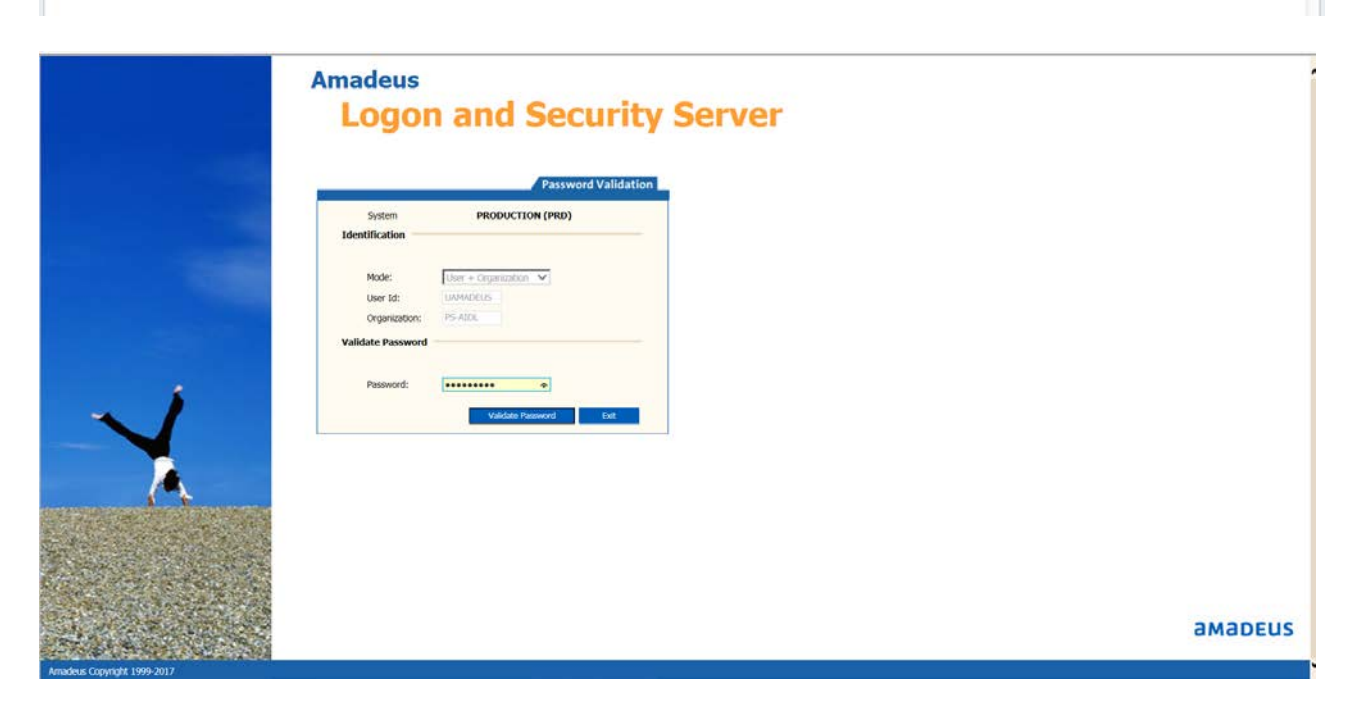

## System's response

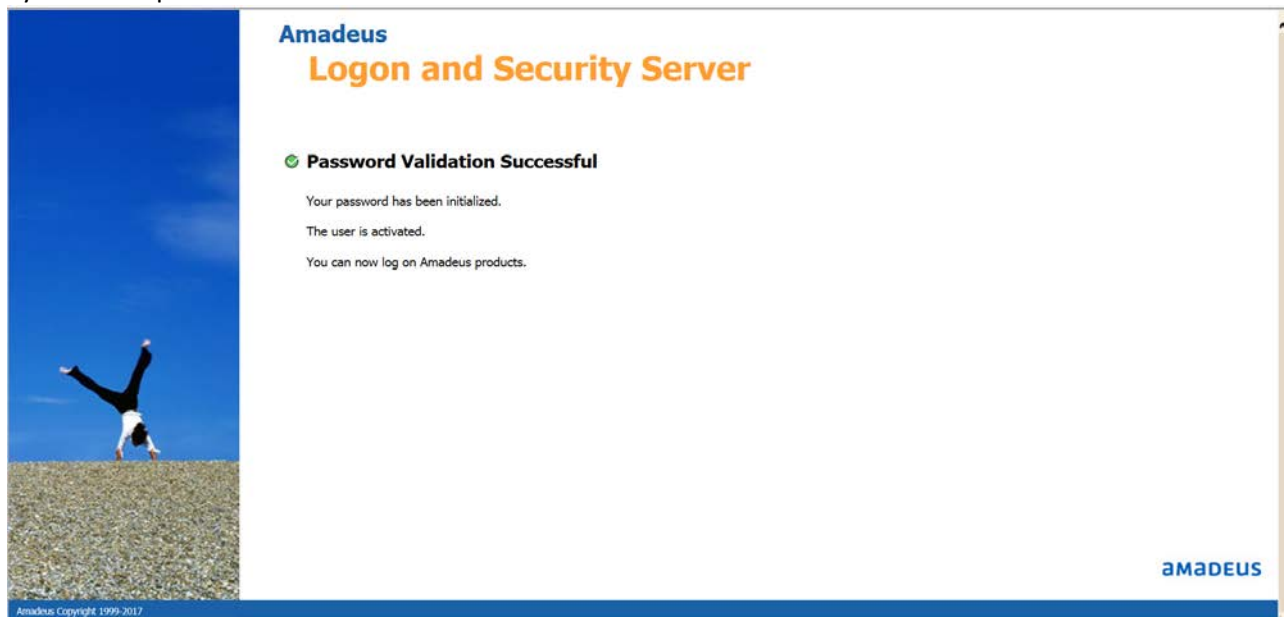

## Link for Amadeus Altea will be provided by dcd@flyuia.com

Once your account is activated, **please wait two hours** before accessing your new applications.

Also, please note that you can change your password at any time by connecting to one of the above secure URLs.

Best Regards, The Amadeus Security Team

## Access to Amadeus Altea - insert your LOGIN into USERNAME field.

|                | Amadeus<br>Altéa Reservation Desktop                                                    |         |
|----------------|-----------------------------------------------------------------------------------------|---------|
|                | Picase enter your details to log in.<br>Username:<br>Password:<br>Exrpot_your_password2 |         |
| ese estate and |                                                                                         | amadeus |

When you try to login to Amadeus Altea system will send the ACCESS CODE to your email

|   | Amadeus<br>Altéa Reservation Desktop                                                                                                    |        |
|---|----------------------------------------------------------------------------------------------------|--------|
|   | An access code has been sent.<br>Please enter the code and your credentials to sign in.<br>Access code:<br>Username:<br>Password:<br>Ecropt your password?<br>Sign in to defaut office<br>Ø Remember me<br>Login Clear |        |
| A | а                                                                                                    | Madeus |

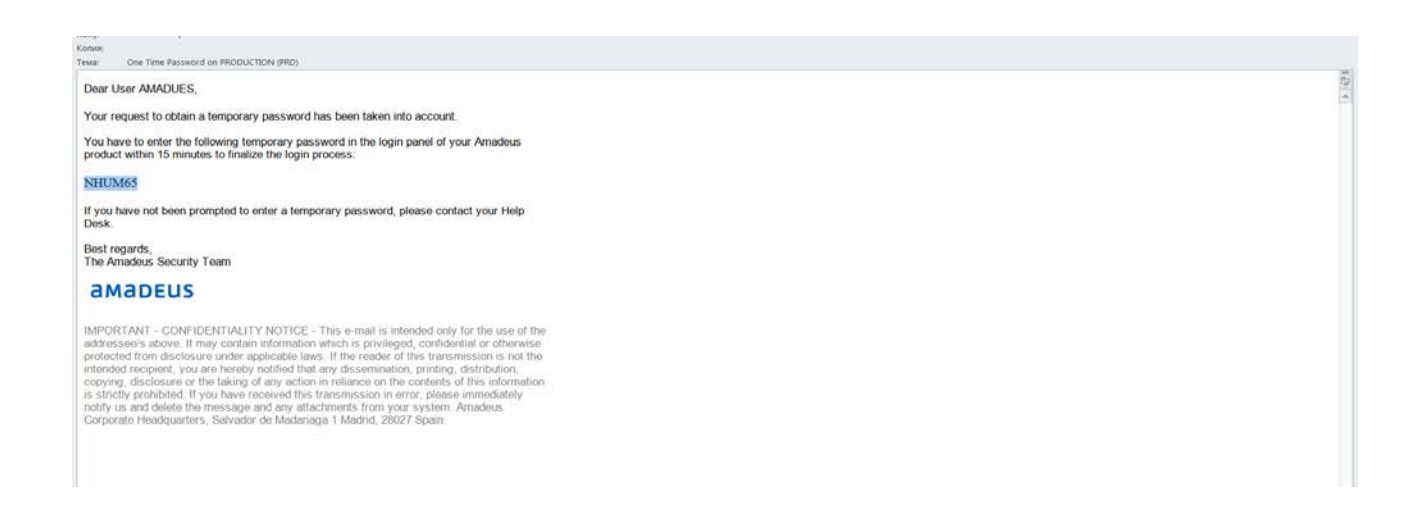

# Please insert access code, login and you password and click login button.

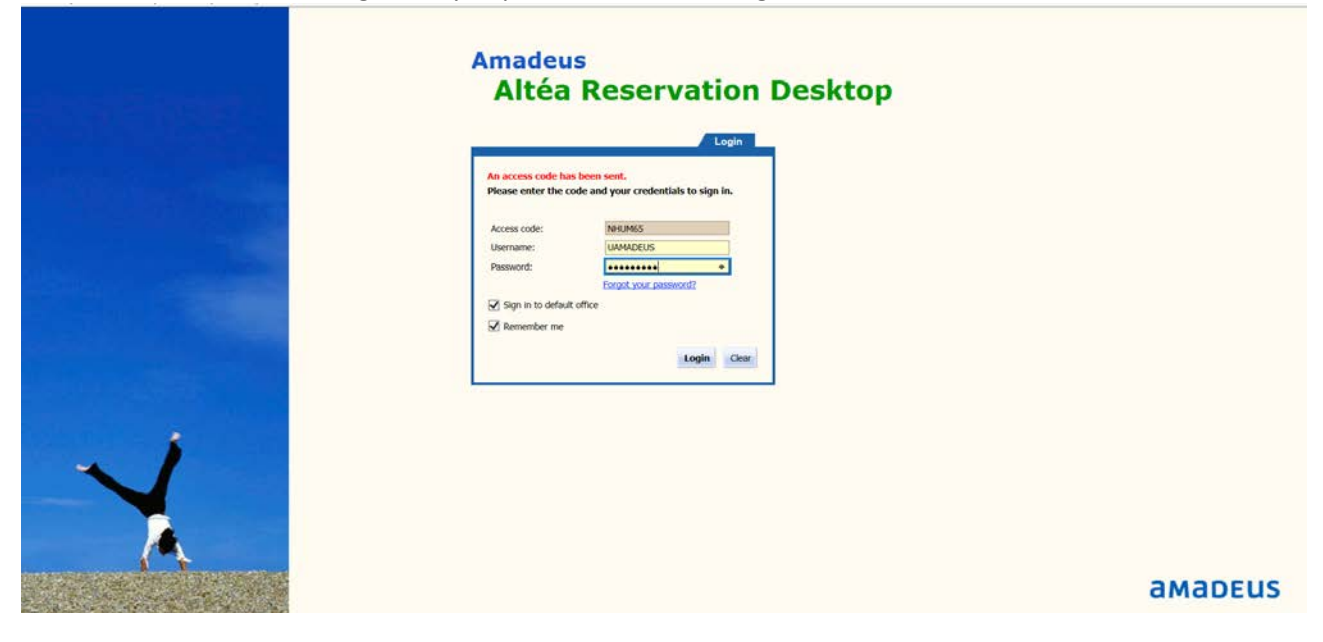

#### Congratulations! You are in Amadeus!

| A re took           |                      |                                           |  |
|---------------------|----------------------|-------------------------------------------|--|
| Create New: Sea     | <u>0</u>             | UAMADEUS   Office ID : IEVPS2201   Logout |  |
| Settings            | Cryptic Window       | 🖂 🗔 Copy to scratchpad, Command History   |  |
| Tools               | A E Show Smart Flows |                                           |  |
| Cryptic Window      | >                    | ~                                         |  |
| Scratch Pad         |                      |                                           |  |
| Smart Flows Manager |                      |                                           |  |
|                     |                      |                                           |  |
|                     |                      |                                           |  |
|                     |                      |                                           |  |
|                     |                      |                                           |  |
|                     |                      |                                           |  |
|                     |                      |                                           |  |
|                     |                      |                                           |  |
|                     |                      |                                           |  |
|                     |                      |                                           |  |
|                     |                      |                                           |  |
|                     |                      |                                           |  |
|                     |                      |                                           |  |
|                     |                      |                                           |  |
|                     |                      |                                           |  |
|                     |                      |                                           |  |
|                     |                      |                                           |  |
|                     |                      |                                           |  |
|                     |                      |                                           |  |
|                     |                      |                                           |  |
|                     |                      |                                           |  |
|                     |                      |                                           |  |
|                     |                      |                                           |  |
|                     |                      |                                           |  |
|                     |                      | Y                                         |  |